Proposer une nouvelle sortie ?

# Mode d'emploi en image ©

#### 1 - Annoncer la sortie dans la rubrique « proposition & organisation »

#### Clique sur « nouveau sujet »

| лпопсеs                                                                                             | R    | Réponses | Vus | Dernier message                                 | -            |
|----------------------------------------------------------------------------------------------------|------|----------|-----|-------------------------------------------------|--------------|
| Trouver un hebergement pour un week-end ou séjour<br>par Nico » Mar 14 Juin 2011 11:52              | -    | 5        | 295 | par tonton flingueur 🖪<br>Mer 29 Fév 2012 23:19 |              |
| Alerte mail des prochaines sorties ajoutées sur l'agenda<br>par MOTARDS IDF * Mer 27 Avr 2011 13:20 |      | 0        | 502 | par MOTARDS IDF R<br>Mer 27 Avr 2011 13:20      | h            |
| La "bonne conduite" à adopter lors des balades en groupe<br>par MOTARDS IDF » Lun 17 Jan 2011 11:32 |      | o        | 824 | par MOTARDS IDF L<br>Lun 17 Jan 2011 11:32      | Plus d'infos |
| jets                                                                                                | RA   | Réponses | Vus | Dernier message                                 |              |
| Proposer une sortie ? Mode d'emploi<br>par MOTARDS IDF » Mar 18 Jan 2011 22:11                      | 5    | 1        | 641 | par Nico 🖪<br>Mer 27 Avr 2011 12:55             | 6            |
| Départ en Espagne 28/08<br>par PAF » Sam 10 Aoû 2013 16:55                                          | 5-   | 5        | 91  | par PAF <b>B</b><br>Mar 20 Aoû 2013 12:38       |              |
| E [COMPLET] Week-End tourisme en Bourgogne 31/08 - 01/09<br>par ericwa » Sam 3 Aoû 2013 16:33       | L 12 | 29       | 344 | par Nokuya 🖻<br>Mar 20 Aoû 2013 12:00           |              |
|                                                                                                    |      |          |     |                                                 |              |

#### 2 – Remplir le formulaire

Un formulaire pré-renseigné te permet de faire aucun oubli sur ta proposition, renseigne les différents champs (certains sont obligatoires d'autres non).

| NOUVELLE PROPOSITION DE SORTIE                                                                                                    |                                                                                |
|----------------------------------------------------------------------------------------------------|--------------------------------------------------------------------------------|
| Tu proposes une sortie ? Génial ! Voici un formulaire pour t'                                                                                                    | aider à la présenter, <u>tu pourras ensuite éditer ton message si besoin</u> 👋 |
|                                                                                                    | Les champs marqués par * sont obligatoires.                                    |
| Titre du sujet: *                                                                                                    |                                                                                |
| Date: *<br>Précise la date, si elle n'est pas encore sûre indique "à définir"                                                                                                    |                                                                                |
| <b>Rythme de la balade: *</b><br>Précise le rythme afin qu'il n'y ait pas de mauvaises surprises.                                                                                                    | Cool 🦳 Modéré 🦳 Sportif 🖳 Libre (cool derrière, sportif devant)                |
| Description: *<br>Présente en 2-3 lignes ce que tu proposes : y-a-t-il des beaux<br>paysages, un attrait touristique, des routes sinueuses ? Bref<br>vends nous du rêve (ajoute une photo si tu en as) ;)                                 | En bas du formulaire indique aux                                               |
|                                                                                                    | intéressés de se rendre sur l'agenda pou                                       |
|                                                                                                    | s'inscrire, ou mieux, mets le lien (si tu as                                   |
| Lieu et horaire de rdv: *<br>Précise l'heure de rdv et l'heure de départ, ou indique "à définir"                                                                                                    | déjà créé la sortie sur l'agenda).                                             |
| Itinéraire:<br>Précise la destination, les grandes étapes ou poste le roadbook<br>google maps ! Si tu n'as pas finalisé ton itinéraire, indique le<br>cela permettra aux autres de t'aider à le peaufiner !                               | Si la date n'est pas fixée, précise « pas                                      |
|                                                                                                    | d'inscription pour le moment »                                                 |
| Repas prévu(s):<br>A remplir si la balade dure une journée ou un week-end                                                                                                    | Pique-nique Restaurant                                                         |
| Nuit/couchage:<br>Si la sortie est prévue sur un week-end, précise où vous allez<br>dormir.                                                                                                    |                                                                                |
|                                                                                                    |                                                                                |
| Nombre de places maxi:<br>Si tu souhaites limiter le nombre de participants (pour plus de<br>convivialité ou de sécurité), indique le ici                                                                                                 |                                                                                |
| Lien pour participer à cette sortie:<br>La gestion des participations se fait sur le CALENDRIER. Pense a<br>créer ta sortie dessus et ajoutes le lien ici. Si la date n'est pas<br>encore fixée, précise "incription possible plus tard". |                                                                                |
|                                                                                                    | Apercul Envoyer                                                                |

#### 3 – Copier le lien (url) de ton

Après avoir cliqué sur « envoyer », ton formulaire prend la forme d'un message que nous appellerons nouveau sujet ! Copie l'url de ce sujet

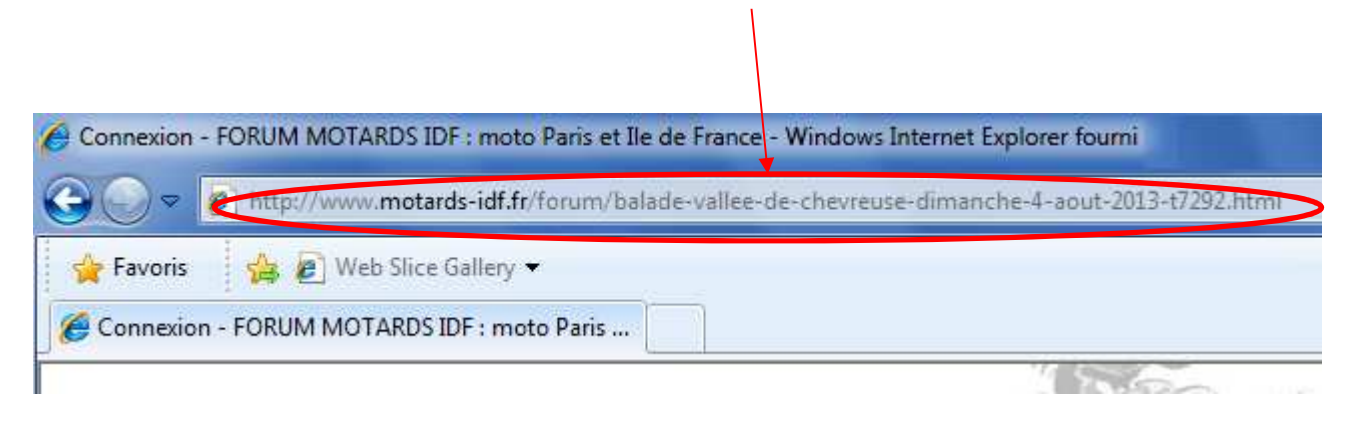

#### 4 – Annoncer la sortie dans l'agenda

Vas sur le Calendrier, place toi sur la date concernée, et clique sur « ajouter »

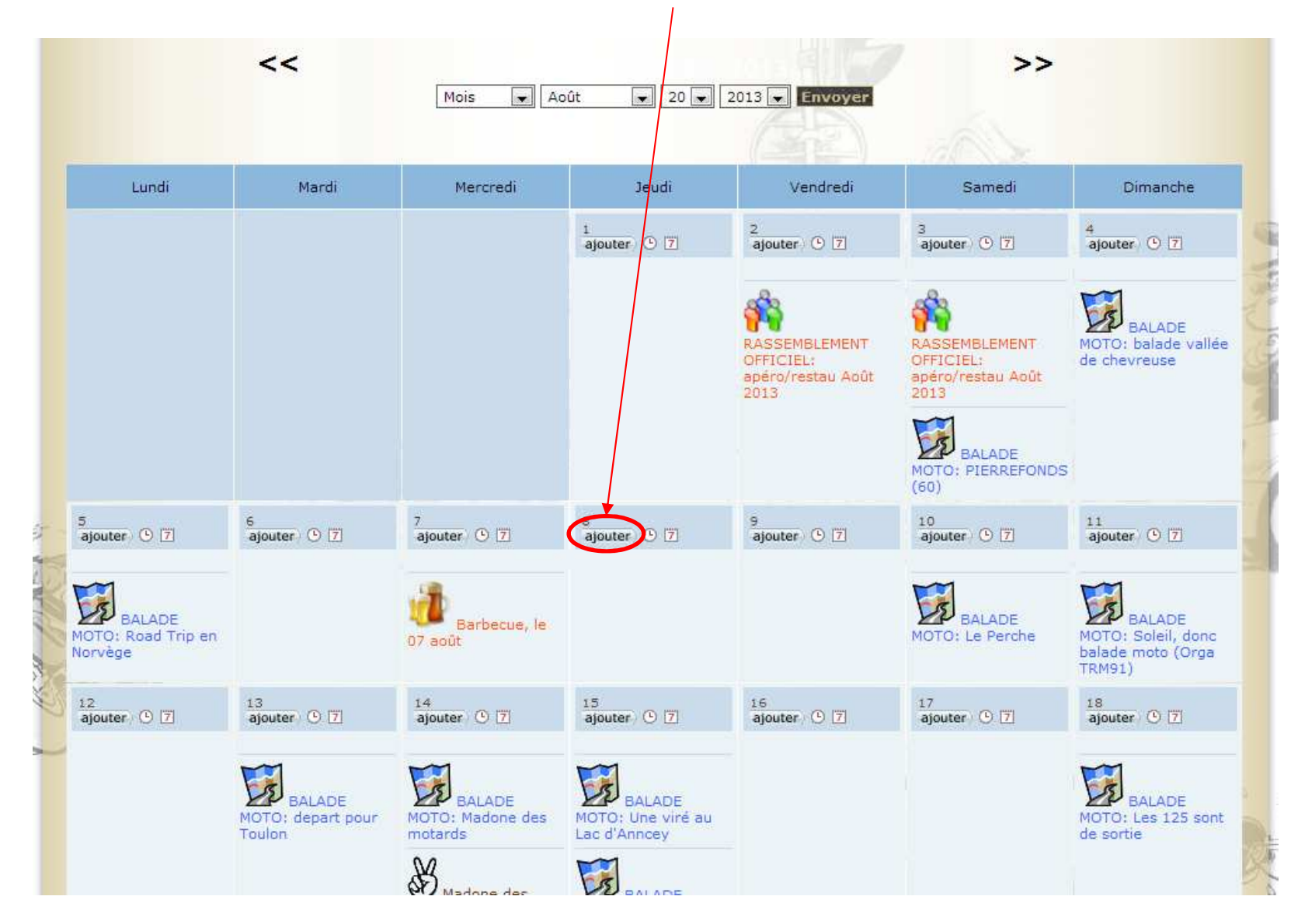

### 5 – Créer la sortie dans l'agenda

| CRÉATION D'UN NOUVEL                                                                                                    | ÉVÉNEMENT                                                                                                    |
|----------------------------------------------------------------------------------------------------|----------------------------------------------------------------------------------------------------|
| Sujet:                                                                                                    | Précise le titre de ta sortie                                                                                               |
| Date de début :                                                                                                    | Août 💌 8 💌 2013 💌                                                                                                    |
| Heure de début :                                                                                                    | 00 - 00 -                                                                                                    |
| Journée entière :                                                                                                    |                                                                                                    |
| Date de fin :                                                                                                    | Août 🚽 8 🚽 2013 🚽                                                                                                    |
| Heure de fin :                                                                                                    | 00 - 00 -                                                                                                    |
| Evénement récurrer                                                                                                    | nt: 🔟                                                                                                    |
| Type de récurrence<br>cet événement :<br>Les choix commencent<br>une lettre qui indique l<br>fréquence de répétitior<br>A - Annuelle,<br>M - Mensuelle,<br>H - Hebdomadaire,<br>Q - Quotidienne | de A: [Xème] jour de [mois de l'année], chaque [Y] année(s)                                                                 |
| A quelle fréquence :<br>répètera cet événer<br>?<br>Entrez la valeur représ<br>par [Y] dans le champ<br>précédent.                                                                              | se 1 ment                                                                                                    |
| Quand prendra fin la<br>récurrence de cet<br>événement ?                                                                                                    | a Jamais 💽 Jamais 💭                                                                                                    |
| Type d'événement :                                                                                                    | Balade moto                                                                                                    |
| Qui peut consulter c<br>événement ? :                                                                                                    | et Public                                                                                                    |
| Quel groupe peut<br>consulter cet événe<br>?:                                                                                                    | Equipe du rasso mensuel<br>Gentils Organisateurs de balades 2013<br>Equipe du forum<br>Les blogueurs<br>Admin<br>désactivés |
| Demander aux mem<br>d'indiquer leur<br>participation? :                                                                                                    |                                                                                                    |
| Autoriser les memb<br>inviter d'autres<br>personnes à cet<br>événement :                                                                                                    | res à 🖉 Colle ici le lien du nouveau sujet<br>correspondant à ta sortie dont tu as                                          |
| B / U Code L                                                                                                    | list List= [*] Img URL Flash Normale 🕞 Couleur de la police 🖌 COpié l'url précédemment                                      |
| Les détails de la sorti                                                                                                    | e ici : http://www.motards-idf.fr/forum/balade-vallee-de-chevreuse-dimanche-4-aout-2013-t7292.html                          |

#### 6 - Copier le lien (url) de l'agenda

Après avoir cliqué sur « envoyer », ton formulaire s'affiche sur l'agenda ! Copie également l'url de ta sortie sur l'agenda

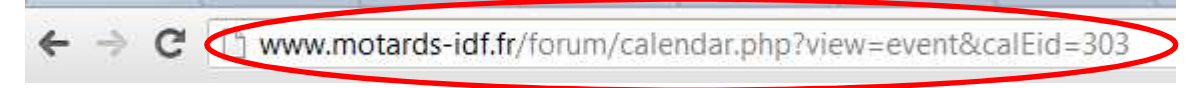

## Retourne sur ton sujet de « proposition & organisation », édite ton message pour copier le lien de l'agenda

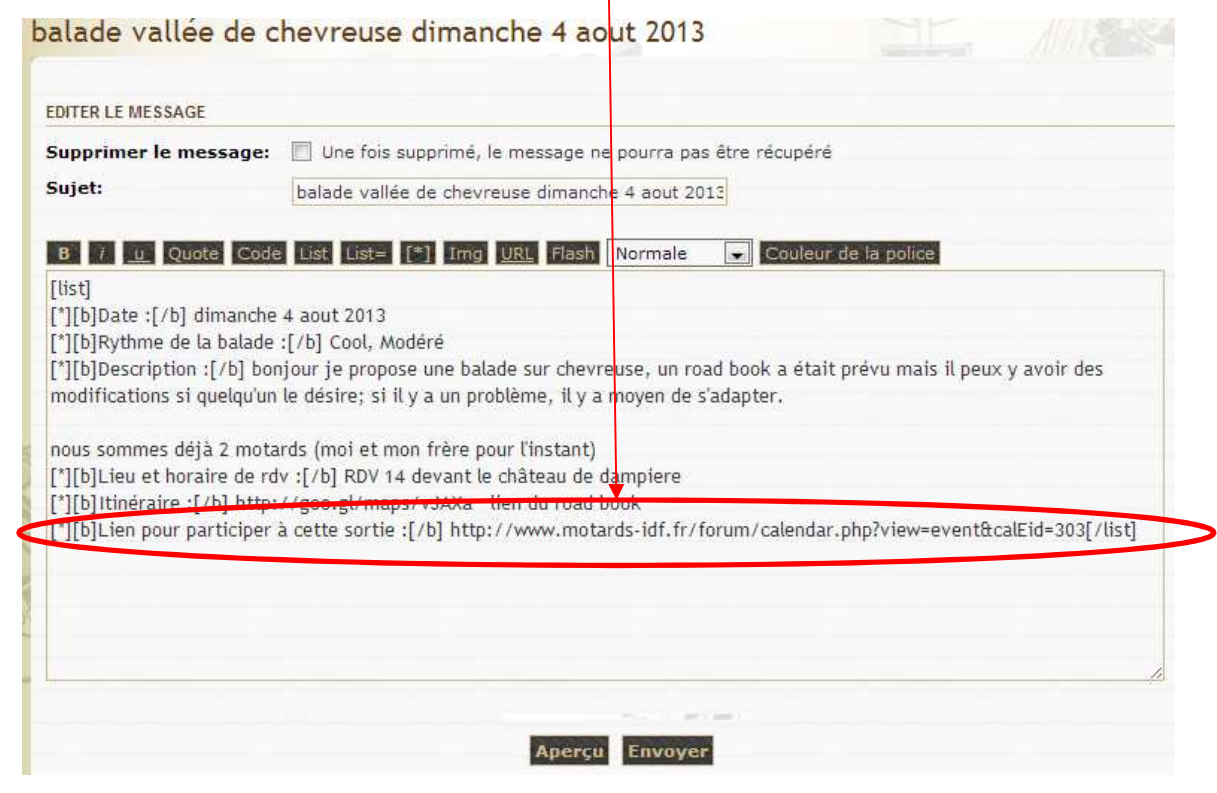